# PRACTICE MATE CREDIT CARD TRANSACTION UPDATES

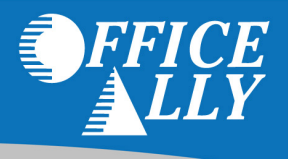

There are new updates to the check in feature in Appointments. In addition to the normal check in feature you now have the ability to check a patient in and create the visit at the same time. We have also added Credit Card transactions to both check in features. Office Ally now offers credit card processing. Simply contact our Office Ally Payments Expert at 877-696-6426 for a free statement analysis and quote.

### **Normal Check In**

- From the Appointments tab
- Click on Check In

|    |      |         |               |           | Monday, J                   | uly 21, 2008       |                  |        |          |          |     |             |                 |
|----|------|---------|---------------|-----------|-----------------------------|--------------------|------------------|--------|----------|----------|-----|-------------|-----------------|
| т  | ime  | Length  | Patient Name  | DOB       | Home / Cell Phone           | Provider/<br>Staff | Reason for Visit | Status | Add      | Edit     | Del | Check<br>In | Create<br>Visit |
| 08 | :00  |         |               |           |                             |                    |                  |        | <b>N</b> |          |     |             |                 |
|    | :15  |         |               |           |                             |                    |                  |        | ٩.       |          |     |             |                 |
|    | :30  |         |               |           |                             |                    |                  |        | ٩.       |          |     |             |                 |
|    | :45  |         |               |           |                             |                    |                  |        | ٩.       |          |     |             |                 |
| 09 | :00: | 15 mins | Smith, Mike G | 7/20/1975 | 555-555-5555 / 555-555-5555 | Frank Stokes MD    | Illness          | Active | ٩.       | <b>N</b> | Х   | C Che       | <u>ck In</u>    |
|    | :15  |         |               |           |                             |                    |                  |        | <b>N</b> |          |     | Che         | ck In & Cr      |

• If you are a Merchant account member and you choose "Credit Card" as the Payment Method you will get the option to swipe the credit card or manually enter the credit card information for the transaction

| Payment Method: Credit Card  Check Number:                                   | Amount: Description: Copay       |              |
|------------------------------------------------------------------------------|----------------------------------|--------------|
| Close Credit Card Panel                                                      |                                  | Instructions |
| Please enter the Credit Card transaction on<br>the right panel.              | Please swipe the credit card now |              |
| If you are processing Credit Card<br>transaction using your CC company, then | Enter Manually                   |              |

- If you choose to swipe the credit card, the name, card number and expiration date display
- If you have multiple merchant accounts for your practice you will see a drop down list to select the correct merchant to apply the payment too
- Enter the amount to charge and a comment/billing info. if applicable

| Payment Method: Credit Card  Check Number:                                             | Amount: Description: Copay |
|----------------------------------------------------------------------------------------|----------------------------|
|                                                                                        | Order Information          |
| Close Credit Card Panel                                                                | Name: TEST CARD            |
| Discourse the first for the formula in the                                             | Card Number Ending: 8431   |
| the right panel.                                                                       | Exp Date: 201012           |
| If you are processing Credit Card transaction                                          | Amount to Charge: \$*      |
| using your CC company, then click 'Close<br>Credit Card Papel' and continue adding the | Invoice or Billing Info:   |
| payment manually.                                                                      | Process                    |
|                                                                                        |                            |

- If you choose "Enter Manually" the name and address fields will be displayed with the patients information
- If you have multiple merchant accounts for your practice you will see a drop down list to select the correct merchant to apply the payment too
- If the credit card holder is different than the patient you can override these fields with the correct card holder information
- Enter the credit card #, amount to charge, CCV #, expiration date and a comment if applicable
- Click Next to continue to the Verification screen

| Payment Method: Credit Card  Check Number:                                                                                                    | Amount:<br>Description: Copay                                                                                                    |
|----------------------------------------------------------------------------------------------------|----------------------------------------------------------------------------------------------------|
| Close Credit Card Panel<br>Please enter the Credit Card transaction<br>on the right panel.<br>If you are processing Credit Card<br>transaction using your CC company, then<br>click 'Close Credit Card Panel' and<br>continue adding the payment manually. | Credit Card Transaction  * Required Fields  *Name Mike Smith *Address 589 South St. *City Cerritos *Zip Code 90703 *Card Number 411111111111111 CCV 239 Expires * January V * 2009 V *Amount: 20 Comments: Copay Next >> |

• This screen allows you to verify that all the information is correct

| Check Number:                                                                                                    | Description: Copay     |                          |  |  |  |
|----------------------------------------------------------------------------------------------------|------------------------|--------------------------|--|--|--|
|                                                                                                    | Verify Information     |                          |  |  |  |
|                                                                                                    | Name: Mike Smith       | Card Number Ending: 1111 |  |  |  |
| Close Credit Card Panel                                                                                                | Address: 589 South St. | CCV: 239                 |  |  |  |
| Please enter the Credit Card transaction                                                                               | City: Cerritos         | Exp Date: 201001         |  |  |  |
| on the right panel.                                                                                                    | Zip: 90703             |                          |  |  |  |
| f you are processing Credit Card                                                                                       | Comments               | Amount                   |  |  |  |
| ransaction using your CC company, then<br>slick 'Close Credit Card Panel' and<br>continue adding the payment manually. | Copay<br><< Back       | \$20<br>Process          |  |  |  |

- If you need to make a change click the Back button
- Regardless if you swiped the credit card or entered the credit card information manually you can now proceed to the next step and process the payment
- Click Process and you will receive the message "Payment added successfully"

• The payment information and authorization # will be displayed

•

| Payments (e     | entered fro   | m this Check Ir | page):            |               | VISA             | MasterCard        | DISCOVER | Cards    |
|-----------------|---------------|-----------------|-------------------|---------------|------------------|-------------------|----------|----------|
| Payment<br>Date | Payer<br>Type | Payer           | Payment<br>Method | Check/Auth No | Amount           | Applied<br>Amount | Delete   | Receipt  |
| 11/30/2009      | Patient       | Mike Smith      | Credit Card *     | 123456        | \$20.00          | \$0.00            | ×        | <b>S</b> |
|                 |               |                 |                   |               |                  |                   |          |          |
| Anneistannet    | Pro           | vider           | ~                 |               | un a shill Cauth | Cide Medies       |          |          |
| Appointment     | Fra           | nk Stokes MD    | *                 | 50            | iperbili. South  | Side Medica       |          |          |
| Reso            | ource:        | *               |                   | ❤ Che         | eck-In ? 📃       |                   |          |          |
| yment added     | successfu     | lly             |                   |               | Print S          | uperbill          | Update   | Canc     |

Click on the printer icon under the receipt column to print a receipt of the transaction

| outh Side Medical                  | R                                               | ECEIPT                                             |
|------------------------------------|-------------------------------------------------|----------------------------------------------------|
| guna Beach, CA 92651<br>9-464-9129 |                                                 | Payment ID: 1003768795<br>Payment Date: 11/30/2009 |
| Received from:                     | Mike Smith                                      | \$ 20.00                                           |
| For: Copay                         |                                                 |                                                    |
| Method:                            | Cash Check X Credit Card                        | Other                                              |
| Card Type: Visa                    | Acct. No.: ****************************1111     | Auth. No.: 123456                                  |
| I agree to pay above t             | otal amount according to card issuer agreement. |                                                    |
| Sig.:                              | Date:                                           | Received By:                                       |
| Mike Smith                         |                                                 |                                                    |

## **Check In and Create Visit**

- From the Appointments tab or Patient Visits tab
- Click on Check In & Create Visit or from the Patient Visit tab click Edit for a visit you wish to add a payment too
- The Edit Visit screen will be displayed
- If Check In and Create Visit option was used: Verify patient demographics and insurance company info with the patient

|    |     |         |               |           | Monday, J                   | uly 21, 2008       |                  |        |          |          |     |             |                 |
|----|-----|---------|---------------|-----------|-----------------------------|--------------------|------------------|--------|----------|----------|-----|-------------|-----------------|
| т  | ime | Length  | Patient Name  | DOB       | Home / Cell Phone           | Provider/<br>Staff | Reason for Visit | Status | Add      | Edit     | Del | Check<br>In | Create<br>Visit |
| 08 | :00 |         |               |           |                             |                    |                  |        | ٩.       |          |     |             |                 |
|    | :15 |         |               |           |                             |                    |                  |        | ٩.       |          |     |             |                 |
|    | :30 |         |               |           |                             |                    |                  |        | ٩.       |          |     |             |                 |
|    | :45 |         |               |           |                             |                    |                  |        | <b>N</b> |          |     |             |                 |
| 09 | :00 | 15 mins | Smith, Mike G | 7/20/1975 | 555-555-5555 / 555-555-5555 | Frank Stokes MD    | Illness          | Active | 1        | <b>N</b> | х   | Che         | ck In           |
|    | :15 |         |               |           |                             |                    |                  |        | <b>N</b> |          |     | Che         | ck In & Crea    |

| Visit Info                                                         | Billing Info                                 | Billing Options                           |            |                                                  |                                                                                 |       |
|--------------------------------------------------------------------|----------------------------------------------|-------------------------------------------|------------|--------------------------------------------------|---------------------------------------------------------------------------------|-------|
| Patient ID:<br>DOB:<br>Address:                                    | 10012005<br>7/20/1975<br>589 South St., Ce   | Last Name:<br>Gender:<br>rritos, CA 90703 | Smith<br>M | First Name:<br>Phone:                            | Mike<br>555-555-5555<br>edit                                                    | MI: G |
| Visit Date (mm<br>Reason for Visi<br>Descriptions/Sy<br>Allergies: | //dd/yyyy): 11 / 3<br>t: Check u<br>rmptoms: | 0 / 2009 IIII                             |            | Visit Status:<br>Print Billing S<br>Vital Signs: | Open<br>tatement? No v<br>Weight:<br>Height:<br>Temperature:<br>Blood Pressure: |       |
| Provider ID:<br>Provider (First/L                                  | ast): Frank                                  | Stoke                                     | s MD       | rovider Notes: 🛄                                 | (max 500 chars)                                                                 |       |

• Click on the Billing Info tab and scroll down to the Payment options

| Payments:       |                 |            |                   |                |         |        |       | V     | ISA 🗖             | terCard | DISC          | VER     | Cards |
|-----------------|-----------------|------------|-------------------|----------------|---------|--------|-------|-------|-------------------|---------|---------------|---------|-------|
| Payment<br>Date | Payer<br>Type   | Payer      | Payment<br>Method |                | Check/A | uth No | A     | mount | Applied<br>Amount | Edit    | Delete        | Receipt | Apply |
| 11/30/2009      | Patient         | Mike Smith | Cash              | *              |         |        | s     |       |                   |         |               |         |       |
| Applied Payme   | nts:            |            |                   |                |         |        |       |       | Add P             | ayme    | ent           | Adjustr | nent  |
| Applied<br>Date | Applied<br>Type | d Aj<br>Ar | oplied<br>nount   | Paymer<br>Date | nt      | Payme  | nt ID | ,     | Account           |         | Payer<br>Type | Pay     | er    |
| No transaction  |                 |            |                   |                |         |        |       |       |                   |         |               |         |       |

• If you are a Merchant account member and you choose "Credit Card" as the Payment Method you will get the option to swipe the credit card or manually enter the credit card information for the transaction

|                                                       | Instructions                     |
|-------------------------------------------------------|----------------------------------|
| Close Credit Card Panel                               |                                  |
| Please enter the Credit Card transaction on the right |                                  |
| panel.                                                | Please swipe the credit card now |
| If you are proceeding Credit Card transaction using   | Or                               |
| your CC company, then click 'Close Credit Card Panel' | Enter Manually                   |
| and continue adding the payment manually.             |                                  |

- If you choose to swipe the credit card, the name, card number and expiration date display
- If you have multiple merchant accounts for your practice you will see a drop down list to select the correct merchant to apply the payment too
- Enter the amount to charge and a comment/Billing Info. if applicable

|                                                                                                    | Order Information            |
|----------------------------------------------------------------------------------------------------|------------------------------|
| Close Credit Card Panel                                                                            | Name: TEST CARD              |
|                                                                                                    | Card Number Ending: 8431     |
| Please enter the Credit Card transaction on the right<br>panel.                                    | Exp Date: 201012             |
| If you are processing Credit Card transaction using                                                | Amount to Charge: <b>\$*</b> |
| your CC company, then click 'Close Credit Card Panel'<br>and continue adding the payment manually. | Invoice or Billing Info:     |
|                                                                                                    | Process                      |

- If you choose "Enter Manually" the name and address fields will be displayed with the patients information
- If you have multiple merchant accounts for your practice you will see a drop down list to select the correct merchant to apply the payment too
- If the credit card holder is different than the patient you can override these fields with the correct card holder information
- Enter the credit card #, amount to charge, CCV #, expiration date and a comment if applicable
- Click Next to continue to the Verification screen

|                                                                                                    | Credit Card Transaction             |
|----------------------------------------------------------------------------------------------------|-------------------------------------|
|                                                                                                    | * Required Fields                   |
| Close Credit Card Panel                                                                               | *Name Mike Smith                    |
| Please enter the Credit Card transaction on the right                                                 | *Address 589 South St.              |
| panei.                                                                                                | *City Cerritos                      |
| If you are processing Credit Card transaction using<br>your CC company, then click 'Close Credit Card | *Zip Code 90703                     |
| Panel and continue adding the payment manually.                                                       | *Card Number 41111111111111 CCV 239 |
|                                                                                                    | Expires * January 💉 * 2010 🗸        |
|                                                                                                    | *Amount: 20                         |
|                                                                                                    | Comments:                           |
|                                                                                                    | Next >>                             |

• This screen allows you to verify that all the information is correct

| Close Credit Card Panel                                                                                                    | Verify Information<br>Name: Mike Smith<br>Address: 589 South St. | Card Number Ending: 1111<br>CCV: 239 |
|----------------------------------------------------------------------------------------------------|------------------------------------------------------------------|--------------------------------------|
| Please enter the Credit Card transaction on the right panel.                                                                                              | City: Cerritos<br>Zip: 90703                                     | Exp Date: 201001                     |
| If you are processing Credit Card transaction using<br>your CC company, then click 'Close Credit Card<br>Panel' and continue adding the payment manually. | Comments<br><< Back                                              | Amount<br>\$20<br>Process            |

- If you need to make a change click the Back button
- Regardless if you swiped the credit card or entered the credit card information manually you can now proceed to the next step and process the payment
- Click Process and you will receive the message "Payment added successfully"
- The payment information and authorization # will be displayed

| Payments:       |                                                  |            |                   |               |         |                   |      |        |         | Cards |
|-----------------|--------------------------------------------------|------------|-------------------|---------------|---------|-------------------|------|--------|---------|-------|
| Payment<br>Date | Payer<br>Type                                    | Payer      | Payment<br>Method | Check/Auth No | Amount  | Applied<br>Amount | Edit | Delete | Receipt | Apply |
| 11/30/2009      | Patient                                          | Mike Smith | Credit Card *     | 123456        | \$20.00 | \$0.00            | ∕∕   | ×      | 9       | 1     |
| 11/30/2009      | Patient                                          | Mike Smith | Cash 💌            |               | s       |                   |      |        |         |       |
| Payment added s | Payment added successfully Adjustment Adjustment |            |                   |               |         |                   |      |        |         |       |

• Click on the printer icon under the receipt column to print a receipt of the transaction

| South Side Medical<br>31601 S. Coast Hwy | RECEIPT                                         |                                                    |  |  |  |  |  |
|------------------------------------------|-------------------------------------------------|----------------------------------------------------|--|--|--|--|--|
| Laguna Beach, CA 92651<br>949-464-9129   |                                                 | Payment ID: 1003769046<br>Payment Date: 11/30/2009 |  |  |  |  |  |
| Received from:                           | Mike Smith                                      | \$ 20.00                                           |  |  |  |  |  |
| For:                                     |                                                 |                                                    |  |  |  |  |  |
| Method:                                  | Cash Check X Credit Card Other                  |                                                    |  |  |  |  |  |
| Card Type: Visa                          | Acct. No.: *****************1111                | Auth. No.: 123456                                  |  |  |  |  |  |
| I agree to pay above t                   | otal amount according to card issuer agreement. |                                                    |  |  |  |  |  |
| Sig.:                                    | Date: Received                                  | By:                                                |  |  |  |  |  |
| Mike Smith                               |                                                 |                                                    |  |  |  |  |  |

### **Entering Credit Card Payments in the Accounting tab**

If you receive a credit card payment from a patient for a copay they didn't pay at the time of visit or payment from a patient statement you can use the new credit card feature to add the payment

- From the Account tab
- Click Add New Payment/Deposit
- Choose Patient as the Payer Type
- Choose the patient who made the payment
- If you are a Merchant account member and you choose "Credit Card" as the Payment Method you will get the option to swipe the credit card or manually enter the credit card information for the transaction

|             | Please enter the Credit Card transaction on the panel below.                    |
|-------------|---------------------------------------------------------------------------------|
| Close Panel |                                                                                 |
|             | If you are processing Credit Card transaction using your CC company, then click |
|             | 'Close Credit Card Panel' and continue adding the navment manually              |
|             | close creat card rand, and continue adding the payment manadity.                |
|             | Instructions                                                                    |
|             | <u>Instructions</u>                                                             |
|             |                                                                                 |
|             |                                                                                 |
|             |                                                                                 |
|             |                                                                                 |
|             | Please swipe the credit card now                                                |
|             | -                                                                               |
|             | Or                                                                              |
|             | Enter Manually                                                                  |
|             |                                                                                 |
|             |                                                                                 |

- If you choose to swipe the credit card, the name, card number and expiration date display
- If you have multiple merchant accounts for your practice you will see a drop down list to select the correct merchant to apply the payment too
- Enter the amount to charge and a comment/billing Info. if applicable

|             | Please enter the Credit Card tran                                                                                                    | nsaction on the panel below | v. |  |  |  |  |  |
|-------------|----------------------------------------------------------------------------------------------------|-----------------------------|----|--|--|--|--|--|
| Close Panel | If you are processing Credit Card transaction using your CC company, then click<br>'Close Credit Card Panel' and continue adding the payment manually. |                             |    |  |  |  |  |  |
|             | Order                                                                                                    | Information                 |    |  |  |  |  |  |
|             | *Provider:                                                                                                    | Select                      | ~  |  |  |  |  |  |
|             | Name:                                                                                                    | PAYMENTECH TEST CA          | RD |  |  |  |  |  |
|             | Card Number Ending:                                                                                                    | 8291                        |    |  |  |  |  |  |
|             | Exp Date:                                                                                                    | 201012                      |    |  |  |  |  |  |
|             | Amount to Charge:                                                                                                    | \$*                         |    |  |  |  |  |  |
|             | Invoice or Billing Info:                                                                                                    |                             |    |  |  |  |  |  |
|             | F                                                                                                    | Process                     |    |  |  |  |  |  |

- If you choose "Enter Manually" the name and address fields will be displayed with the patients information
- If you have multiple merchant accounts for your practice you will see a drop down list to select the correct merchant to apply the payment too
- If the credit card holder is different than the patient you can override these fields with the correct card holder information
- Enter the credit card #, amount to charge, CCV #, expiration date and a comment if applicable

| Class | Please enter the Credit Card transaction on the panel below.                                                                                           |
|-------|----------------------------------------------------------------------------------------------------|
| Close | If you are processing Credit Card transaction using your CC company, then click<br>'Close Credit Card Panel' and continue adding the payment manually. |
|       | Credit Card Transaction                                                                                                    |
|       | • Required Fields                                                                                                    |
|       | *Provider: Select 💟                                                                                                    |
|       | *Name Mike Smith                                                                                                    |
|       | *Address 589 South St.                                                                                                    |
|       | *City Laguna                                                                                                    |
|       | *Zip Code 92658                                                                                                    |
|       | *Card Number 4444444444444 CCV 123                                                                                                    |
|       | Expires * January 💉 * 2010 🗸                                                                                                    |
|       | *Amount: 20                                                                                                    |
|       | Comments:                                                                                                    |
|       | Next >>                                                                                                    |

- Click Next to continue to the Verification screen
- This screen allows you to verify that all the information is correct

| lose F | Please enter the Credit Card trans                                      | action on the panel below.                                                         |
|--------|-------------------------------------------------------------------------|------------------------------------------------------------------------------------|
|        | If you are processing Credit Card<br>'Close Credit Card Panel' and cont | transaction using your CC company, then click<br>inue adding the payment manually. |
| ſ      | Verify Information                                                      |                                                                                    |
|        | Provider: Test Test                                                     | Card Number Ending: 4444                                                           |
|        | Name: Mike Smith                                                        | CCV: 123                                                                           |
|        | Address: 589 South St.                                                  | Exp Date: 201101                                                                   |
|        | City: Laguna                                                            |                                                                                    |
|        | Zip: 92658                                                              |                                                                                    |
|        | Comments                                                                | Amount                                                                             |
|        |                                                                         | \$20                                                                               |
|        | < Back                                                                  | Process                                                                            |
|        |                                                                         |                                                                                    |
|        |                                                                         |                                                                                    |
|        |                                                                         |                                                                                    |

- If you need to make a change click the Back button
- Regardless if you swiped the credit card or entered the credit card information manually you can now proceed to the next step and process the payment

• Click Process and you will receive the message "Payment has been added successfully. Please click Close button to exit"

| Payer Type:     | Patient 💙     |
|-----------------|---------------|
| Patient ID:     | 10012005      |
| Patient Name:   |               |
| Payment Type:   | Payment 🗸     |
| Payment Method: | Credit Card 🗸 |
| Check Number:   | 123456        |
| Amount:         | 20            |
| Description:    |               |
|                 |               |

• Click close to exit and return to the Payments/Deposit screen

| Payments/D                                           | Payments/Deposits - [Last 100 Entries]                                     |              |                |                     |                |                |                  |      |        |       |       |
|------------------------------------------------------|----------------------------------------------------------------------------|--------------|----------------|---------------------|----------------|----------------|------------------|------|--------|-------|-------|
| Display By: Pay                                      | Display By: Payment Date Go   Payment Month Go   Last 100 Entries Show All |              |                |                     |                |                |                  |      |        |       |       |
| Search For: Patient Last Name V Starts With V Search |                                                                            |              |                |                     |                |                |                  |      |        |       |       |
|                                                      | Display Fi                                                                 | Iter: Any    | ~              | ]                   |                |                |                  |      |        |       |       |
| Payment Date                                         | Payer Type                                                                 | <u>Payer</u> | Payment Method | <u>Check Number</u> | Payment Amount | Applied Amount | Where<br>Applied | Edit | Delete | Recpt | Apply |
| 11/30/2009                                           | Patient                                                                    | Smith, Mike  | Credit Card *  | 123456              | \$20.00        | \$0.00         | <u>View</u>      | 1    | ×      | 1     | 1     |
| 11/30/2009                                           | Patient                                                                    | Smith, Mike  | Credit Card *  | 123456              | \$20.00        | \$0.00         | View             | •    | ×      | 3     | 1     |
| 11/30/2009                                           | Patient                                                                    | Smith, Mike  | Credit Card *  | 123456              | \$20.00        | \$0.00         | View             | 1    | ×      | 3     | 1     |
| 11/25/2009                                           | Insurance                                                                  | Aetna        | Check          | 12547               | \$500.00       | \$0.00         | View             | 0    | ×      | 3     | 1     |
| 11/25/2009                                           | Patient                                                                    | West, Adam   | Cash           |                     | \$20.00        | \$-20.00       | <u>View</u>      |      |        | ୍ 🎯   | 1     |

• Click on the printer icon under the receipt column to print a receipt of the transaction

| South Side Medical<br>31601 S. Coast Hwy | RECEIPT                                         |                                                    |
|------------------------------------------|-------------------------------------------------|----------------------------------------------------|
| Laguna Beach, CA 92651<br>949-464-9129   |                                                 | Payment ID: 1003769297<br>Payment Date: 11/30/2009 |
| Received from:                           | Mike Smith                                      | \$ 20.00                                           |
| For:                                     |                                                 |                                                    |
| Method:                                  | Cash Check X Credit Card Other                  |                                                    |
| Card Type: Visa                          | Acct. No.: ************1111                     | Auth. No.: 123456                                  |
| I agree to pay above t                   | otal amount according to card issuer agreement. |                                                    |
| Sig.:                                    | Date: Received                                  | By:                                                |
| Mike Smith                               |                                                 |                                                    |

# **Voids and Refunds**

• From the Accounting tab highlight the Reports option and select Credit Card Transaction List

| Appointments                           | e Patie       | ent Visits         | Claims/Billing    | Account                       | ting M | anage Patients                    | Manag            | ge Off | fice            |                                  |              |  |
|----------------------------------------|---------------|--------------------|-------------------|-------------------------------|--------|-----------------------------------|------------------|--------|-----------------|----------------------------------|--------------|--|
|                                        | Add           | Reports 🕨          |                   |                               |        |                                   |                  |        |                 |                                  |              |  |
| Payments/Deposits - [Last 100 Entries] |               |                    |                   |                               |        |                                   |                  |        |                 |                                  | sits Report  |  |
| - ayments                              | , Deposits    | , francisco r      | intrico]          |                               |        |                                   |                  |        |                 | Applied Paymen                   | ts Report    |  |
| Display By:                            | Payment Da    | ate                | Go                | Payment Mon                   | ith    | Go                                | Last 100 E       | Entrie | s Sl            | Applied Payments By Accounts     |              |  |
|                                        |               |                    |                   |                               |        |                                   |                  |        |                 | Daily Transaction Summary Report |              |  |
|                                        | Search F      | or: Patient Last I | lame 🔽 Starts     | With 🔽                        |        | Searc                             | sh               |        |                 | AR Aging Summary Report          |              |  |
| 1 and 1                                |               |                    |                   |                               | 1      |                                   |                  |        |                 | AR Aging Detail Report           |              |  |
| A REAL PROPERTY                        | Display F     | Filter: Any        |                   | *                             |        |                                   |                  |        |                 | Patient Account Ledger           |              |  |
|                                        |               |                    |                   |                               |        |                                   |                  |        | Chart of Accoun | ts                               |              |  |
| <u>Payment</u><br><u>Date</u>          | Payer<br>Type | Payer              | Payment<br>Method | <u>Check</u><br><u>Number</u> | Amount | t <u>Applied</u><br><u>Amount</u> | Where<br>Applied | Edit   | Delete          | Manage Billing S                 | tatements    |  |
| 10/27/2008                             | Patient       | English, Tony      | Credit Card *     | 099644                        | \$20   | .00 \$0.00                        | View             | ∕∕     | ×               | Credit Card Tran                 | saction List |  |

• The Credit Card Transaction List will be displayed

| Credit Ca  | Credit Card Transactions - [Last 100 Entries] |            |         |          |                 |                    |           |              |  |  |  |  |
|------------|-----------------------------------------------|------------|---------|----------|-----------------|--------------------|-----------|--------------|--|--|--|--|
| 112        | Transactions: By Month                        | •          |         | Go Filt  | er: Transactior | n Type: All 💌      |           |              |  |  |  |  |
| - And      | Search For: Name 💙                            | Starts Wit | th 🔽    |          | Sea             | arch Show All      |           |              |  |  |  |  |
| Date       | Name                                          | Amount     | Auth.No | Comments | Trans.Type      | Provider           | Receipt   | Void /       |  |  |  |  |
| 10/27/2008 | PAYMENTECH TEST CARD                          | \$20.00    | 090008  | Conav    | Purchase        | South Side Medical | 3         | Refund<br>E) |  |  |  |  |
| 10/27/2008 | Tony English                                  | \$20.00    | 000007  | Copay    | Purchase        | South Side Medical | <u>~</u>  | =)           |  |  |  |  |
| 40/07/0000 | Kally Olarla                                  | \$20.00    | 030007  | Oppay    | Durchase        | Oouth Oide Medical |           | ~            |  |  |  |  |
| 10/2//2008 | Kelly Clark                                   | \$20.00    | 099990  | Copay    | Purchase        | South Side Medical | 9         | N            |  |  |  |  |
| 10/27/2008 | PAYMENTECH TEST CARD                          | \$25.00    | 099983  | Copay    | Purchase        | South Side Medical | ۵         | <sup>1</sup> |  |  |  |  |
| 10/27/2008 | JASON WILSON                                  | \$10.00    | 099978  | Сорау    | Purchase        | South Side Medical | 9         | ŝ            |  |  |  |  |
| 10/27/2008 | Mike Smith                                    | \$15.00    | 099977  | Copay    | Purchase        | South Side Medical | <b>\$</b> | r)           |  |  |  |  |

- Click on the Void/Refund option to void or refund a payment (note: a payment will be voided if the payment has not been completely processed by the bank. If the payment has been completely processed by the bank then the payment will be refunded)
- The Verify Void/Refund page will display

| verify void information |                            |
|-------------------------|----------------------------|
| Provide                 | er: Mike Berg              |
| Transaction Dat         | te: 11/30/2009 10:56:43 AM |
| Nam                     | 1e: Mike Smith             |
| Card Number Endir       | ng: 1111                   |
| Amou                    | nt: \$20.00                |
| Commen                  | ts:                        |
| Can                     | ncel Process               |

- Add a comment if applicable
- Click Process to Void/Refund the transaction

• The message: Void/Refund transaction has been processed successfully will be displayed

| Veri   | fy Void Information<br>Provider: Mike Berg<br>Transaction Date: 11/20/2000 10:55:42 AM                                                                                                    |               |      |                                                   |    |
|--------|----------------------------------------------------------------------------------------------------|---------------|------|---------------------------------------------------|----|
|        | Name: Mike Smith                                                                                                    |               |      |                                                   |    |
|        | Card Number Ending: 1111                                                                                                    |               |      |                                                   |    |
|        | Amount: \$20.00                                                                                                    |               |      |                                                   |    |
|        | Comments:                                                                                                    |               |      |                                                   |    |
|        |                                                                                                    |               |      |                                                   |    |
| Window | vs Internet Explorer                                                                                                    |               |      |                                                   |    |
| Window | vs Internet Explorer<br>Void/Refund transaction has been processed successfully.<br>Note: You will need to edit the related payment/deposit record and set th<br>payment has been applied, you will need to unapply the payment first) | ne payment/de | epo: | sit amount to 0 or delete the payment entirely. ( | íF |

- Note: You will need to edit the related payment/deposit record and set the payment/deposit amount to 0 or delete the payment entirely. If the payment has been applied, you will need to un-apply it first.
- The Credit Card Transaction List will display the Void/Refund

| Credit Car               | d Transactions - [Last 100 En    | tries]                       |                             |                 |                                |                                           |                       |        |
|--------------------------|----------------------------------|------------------------------|-----------------------------|-----------------|--------------------------------|-------------------------------------------|-----------------------|--------|
| N.                       | Transactions: By Month           |                              | G                           | • Filter: Trar  | nsaction Type:                 | - All 💙                                   |                       |        |
| Area                     | Search For: Name 💙 St            | arts With 🔽                  |                             |                 | Search                         | Show All                                  |                       |        |
| Date                     |                                  | 1990 - DA                    | ana ana 2                   | - NO.50         | ana ana a                      |                                           | and the second second | Void / |
| butc                     | Name                             | <u>Amount</u>                | Auth.No                     | <u>Comments</u> | Trans.Type                     | Provider                                  | Receipt               | Refund |
| 11/30/2009               | Name<br>Mike Smith               | <u>Amount</u><br>\$20.00     | Auth.No<br>123456           | <u>Comments</u> | <u>Trans.Type</u><br>Void      | <u>Provider</u><br>Mike Berg              | Receipt               | Refund |
| 11/30/2009<br>11/30/2009 | Name<br>Mike Smith<br>Mike Smith | Amount<br>\$20.00<br>\$20.00 | Auth.No<br>123456<br>123456 | <u>Comments</u> | Trans.Type<br>Void<br>Purchase | <u>Provider</u><br>Mike Berg<br>Mike Berg | Receipt               | Refund |